# Handleiding Weblims 1

## Inhoudsopgave

| Inloggen                                           | . 1 |
|----------------------------------------------------|-----|
| Aanmaken van nieuwe orders                         | . 1 |
| Aanmaken nieuwe (lege) order                       | . 1 |
| Aanmaken van een template                          | . 5 |
| Aanmaken nieuwe order via een template             | . 5 |
| Aanmaken nieuwe order via kopiëren bestaande order | . 6 |
| Resultaten bekijken                                | . 6 |

#### Inloggen

Ga naar de website van Nutrilab en kies weblims in het menu. U kunt ook een bookmark maken van de weblims pagina.

Vul uw gebruikersnaam en password in.

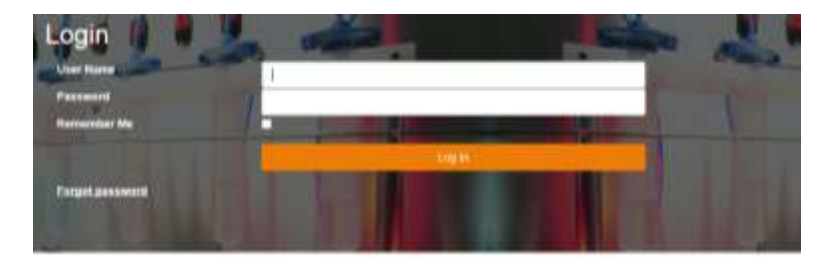

#### Aanmaken van nieuwe orders

Nieuwe orders kunt u op verschillende manieren aanmaken. Bij de standaard manier dient u elke keer opnieuw allerlei details van het monster in te vullen en een analyse pakket te selecteren. Als u veel series met vergelijkbare monsters aan gaat leveren, die op standaard analysepakketten geanalyseerd moeten worden, heeft het grote voordelen om te werken met **templates** (model orders). Het is ook mogelijk om een **oude order** te **kopiëren**. U moet dan wel heel zeker zijn dat het gekozen analysepakket en de omschrijvingen correct waren.

#### Aanmaken nieuwe (lege) order

Ga via de menubalk naar Orders

↑ HOME SAMPLES & RESULTS BORDERS TRANSPORT ORDER ADMINISTRATION

U krijgt nu de lijst met weblims-orders te zien die op uw account zijn aangemaakt. Om een nieuwe (lege) order aan te maken, klik op **Create order** (naast no template).

|        | \$ <u>0</u>  | utrilab |      |
|--------|--------------|---------|------|
|        |              |         | LOSA |
| Orders |              |         |      |
|        | Create order | - x     |      |

U komt nu in het scherm **Create order** waarin u alle gegevens van uw monster kunt invullen in het tabblad **Details**:

| Chief arternation  |                                                                                                    |    | Code Information            |               |
|--------------------|----------------------------------------------------------------------------------------------------|----|-----------------------------|---------------|
| <b>Olevely</b>     | <ul> <li>(Net(Kernet))</li> </ul>                                                                                                    |    | Hore.                       | 1             |
| Tanànan            | 18                                                                                                    | 10 | Act on template cares       |               |
| -                  | ALCO DE LA COLORIZACIÓN DE LA COLORIZACIÓN DE LA COLORIZ |    |                             |               |
| Sample information | 1000000                                                                                                    |    |                             |               |
| lands man          |                                                                                                    |    | Reserves.                   |               |
| through the        |                                                                                                    |    | Sample Anno 1               |               |
| description.       | 2                                                                                                    |    | Sample fore different in    |               |
| therein and lower  | - X II                                                                                                    | 2  | formation too               |               |
| Totary .           |                                                                                                    |    | Production-class.           |               |
| Territy            |                                                                                                    |    | Training and                |               |
| iteration .        |                                                                                                    |    | Providence                  |               |
| stress in second   |                                                                                                    |    | that to it is not the other |               |
|                    |                                                                                                    |    | Text contines               |               |
|                    |                                                                                                    |    | free countries              |               |
|                    |                                                                                                    |    | Pachage jel Lamachi         | - Participy - |
|                    |                                                                                                    |    | - Transmit                  |               |

De velden met een rode ster (\*) zijn verplicht. Als u de gegevens heeft ingevuld kun u deze opslaan met **Save Order**:

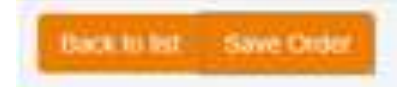

Vervolgens moet u in het tabblad **Test Selection** de analyses selecteren die uitgevoerd moeten worden op het monster:

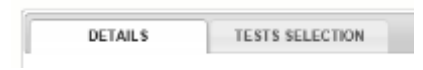

Aan de linkerkant ziet u de testpakketten waaruit u kunt kiezen (Available Tests). Deze kunt u uitklappen om per testpakket alle individuele analyses te zien (N.b. onder Administration/Tests Packages kunt u zelf testpakketten aanmaken van groepen analyses die u vaak aanvraagt).

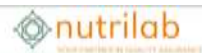

| WAILABLE TESTS                               |     | -ADI  | DED TESTS                       |                  |           |       |
|----------------------------------------------|-----|-------|---------------------------------|------------------|-----------|-------|
| mont 0                                       |     | Sainc | No. 8                           |                  |           |       |
| Weld automation to a                         |     | 100   | Ganger and address of Gange     | of Insta-changes |           |       |
| Terti pathepro                               | - ¥ | DH4   | a caluer header here to give he | But cotate       |           |       |
|                                              | 4   | 10    | TerCode Test                    | w Mahad          | Celeary V | Touch |
| Weiserate - Matter                           |     |       |                                 | 1.0              |           |       |
| - Agenere by: Versionge                      |     |       | (4)                             | 141              | <br>      | 1     |
| Algemente test Adespecter                    |     |       |                                 | In the second    |           |       |
| Algoritom light Microscopie                  |     |       |                                 | ter met in meter |           |       |
| Ngersele lät Chartie                         |     |       |                                 |                  |           |       |
| Algemeine lait Mergerani                     |     |       |                                 |                  |           |       |
| Apprimerine tiget talka assumption           |     |       |                                 |                  |           |       |
| Agemeen palsat Listeen runde                 |     |       |                                 |                  |           |       |
| ) Waterpacker(H)/WA                          |     |       |                                 |                  |           |       |
| Agements fan blezekekepe                     |     |       |                                 |                  |           |       |
| Apprisent by Matsanatose anodologie          |     |       |                                 |                  |           |       |
| - TERTI                                      |     |       |                                 |                  |           |       |
| s that y                                     |     |       |                                 |                  |           |       |
| <ol> <li>Algement by Ale analysis</li> </ol> |     |       |                                 |                  |           |       |
| 1 Manufacture and the Basel                  |     |       |                                 |                  |           |       |

In het pakket kunt u de analyses aanvinken die u wilt hebben.

| Tett | t jackages        | 1                              |                                       |                         |
|------|-------------------|--------------------------------|---------------------------------------|-------------------------|
|      |                   |                                |                                       |                         |
| 142  | mana 182 M        | Kontologia                     |                                       |                         |
| 140  | rene iter v       | Uderanalyses microbiologie     |                                       |                         |
| 105  | 11                |                                |                                       |                         |
| TES  | 712               |                                |                                       |                         |
| 100  | the second second | er enegali<br>A lind           |                                       |                         |
| -    |                   |                                |                                       |                         |
| 8    | TertCode          | Test y                         | Netod 9                               | Category +              |
|      |                   | 1                              | 1 0                                   |                         |
|      | . 8               | Gangrie proparation            |                                       | Overige<br>bepalingen?  |
| Q    | - 3               | Mintes Id 10                   |                                       | Vectorpairges           |
| 9    | 52                | Crute Proteit                  | (Dumit, N x 8.25)                     | Sattepairpei            |
| ÷    | 538               | Cools Fat Jaffer pre-entrachin | and hydrates)                         | vui bezultram           |
|      | . 1985            | Detary Fiber                   | (ADAC BH143)                          | Celebrate               |
| Q.   | 200               | Outer Aut                      | CT MED                                | Adoputope               |
|      | 255               | Reth                           | Plametic netbod                       | 2-meet-epilings         |
|      | 300               | Sigen, tolal as glucase .      |                                       | Salves /<br>kookydratek |
|      | - 326             | Carbohydiates (Lakulated)      |                                       | Sakers /<br>ksoltydates |
|      | 540               | Fully Area comparation         | (NE14-EX4-030 \$508-5508, BF3 method) | Siddaee                 |

Vervolgens drukt u op **Add selection** om ze toe te voegen aan de order. Ze verschijnen dan in het rechter deel van het scherm (**Added Tests**).

Omdat er zeer veel tests beschikbaar zijn, is het soms lastig om een keuze te maken. Onze afdeling <u>service@nutrilab.nl</u> helpt u graag. Ook kunnen zij voor u pakketten aanmaken. (**Tip**: in **Results** kunt u in uw historie ook terugzoeken welke analyses zijn uitgevoerd).

Door te klikken op Save order slaat u uw keuze op.

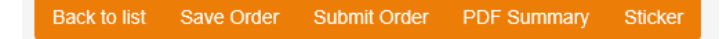

## Onutrilab

Via Back to list gaat u terug naar het overzicht van al uw orders. De orders die u net hebt

aangemaakt hebben de status **Stored**. U kunt ze nog steeds wijzigen door op de **Edit** knop 💷 te

drukken of ze nog deleten met 💌. Wanneer u zeker bent dat u ze gaat insturen, vinkt u de betreffende orders aan en klikt op Submit selection. Vanaf dat moment kan onze afdeling Acceptatie ze vinden.

| C           | reat  | e ord | er    | no tem        | plate               | Ŧ | Х | Submit selection |  |  |  |  |  |
|-------------|-------|-------|-------|---------------|---------------------|---|---|------------------|--|--|--|--|--|
|             |       |       |       |               |                     |   |   |                  |  |  |  |  |  |
|             |       |       |       |               |                     |   |   |                  |  |  |  |  |  |
| Drag        | ja co | lumn  | heade | er here to gr | roup by that column |   |   |                  |  |  |  |  |  |
|             |       |       |       |               |                     |   |   |                  |  |  |  |  |  |
|             |       |       |       | Order         | Client              |   |   |                  |  |  |  |  |  |
| <u>Clea</u> |       |       |       | 9             | nutrilab            |   |   |                  |  |  |  |  |  |
|             | ×     | P     |       | 87767         | Nutrilab            |   |   |                  |  |  |  |  |  |
|             | ×     | F     |       | 85264         | Nutrilab            |   |   |                  |  |  |  |  |  |
|             | ×     | P     |       | 82275         | Nutrilab            |   |   |                  |  |  |  |  |  |
|             | ×     |       | 1     | 81630         | Nutrilab            |   |   |                  |  |  |  |  |  |
|             | ×     | F     |       | 81345         | Nutrilab            |   |   |                  |  |  |  |  |  |

Indien u beschikt over een labelprinter, kunt u op een vergelijkbare manier ook de monsterstickers uitprinten. Selecteer de orders en druk op Print Labels.

|         |       |          |              |                    | An Exception a |                        |  |  |  |  |  |  |  |  |  |  |  |
|---------|-------|----------|--------------|--------------------|----------------|------------------------|--|--|--|--|--|--|--|--|--|--|--|
|         |       |          |              |                    |                | Orders                 |  |  |  |  |  |  |  |  |  |  |  |
| rag a c | olumn | heade    | r here to gr | oup by that column |                |                        |  |  |  |  |  |  |  |  |  |  |  |
|         |       |          |              |                    |                | Total rows selected: 3 |  |  |  |  |  |  |  |  |  |  |  |
| 1       |       |          | Order        | Client             | Debtorn        | btorn Description      |  |  |  |  |  |  |  |  |  |  |  |
| ina i   |       |          | 9            | nutrilab Ý         | 9              |                        |  |  |  |  |  |  |  |  |  |  |  |
| 8       | 同     | 1        | 87767        | Nutrilab           |                | Test                   |  |  |  |  |  |  |  |  |  |  |  |
|         | 阆     | <u>e</u> | 85264        | Nutrilab           |                | test                   |  |  |  |  |  |  |  |  |  |  |  |
|         | 同     | đ        | 82275        | Nutrilab           |                | TEST                   |  |  |  |  |  |  |  |  |  |  |  |
| 2 🗙     | 同     | 2        | 81630        | Nutrilab           |                | test 2018-2-26         |  |  |  |  |  |  |  |  |  |  |  |
|         | 阆     | e!       | 81345        | Nutrilab           |                | test 21-2-2018 2e      |  |  |  |  |  |  |  |  |  |  |  |
|         | 同     | đ        | 81344        | Nutrilab           |                | test 21-2-2018         |  |  |  |  |  |  |  |  |  |  |  |
| 1 🗙     | 同     | đ        | 81240        | Nutrilab           |                | test 20-2-2018 12:12   |  |  |  |  |  |  |  |  |  |  |  |
| 1 🗙     | 同     | e!       | 81199        | Nutrilab           |                | test                   |  |  |  |  |  |  |  |  |  |  |  |
| 3 🗙     | 同     | đ        | 81174        | Nutrilab           |                | test                   |  |  |  |  |  |  |  |  |  |  |  |
| 3 🗙     | 同     | đ        | 80216        | Nutrilab           |                | TEST ORDER WEBLIMS     |  |  |  |  |  |  |  |  |  |  |  |
| 1 🗙     | 阆     | e!       | 73202        | Nutrilab           |                | TEST OKTOBER           |  |  |  |  |  |  |  |  |  |  |  |
| 1 🗙     | 同     | đ        | 70698        | Nutrilab           |                | TEST ORDER WEBLIMS     |  |  |  |  |  |  |  |  |  |  |  |
| 1 🗙     | 同     | đ        | 70448        | Nutrilab           |                | TEST ORDER WEBLIMS     |  |  |  |  |  |  |  |  |  |  |  |
| 1 🗙     | 同     | đ        | 69971        | Nutrilab           |                | TEST ORDER WEBLIMS     |  |  |  |  |  |  |  |  |  |  |  |
|         | 同     | đ        | 69838        | Nutrilab           |                | TEST2017               |  |  |  |  |  |  |  |  |  |  |  |
| 2       | 同     | đ        | 67031        | Nutrilab           |                | TESTORDER              |  |  |  |  |  |  |  |  |  |  |  |
| 1 🗶     | 同     | e!       | 63806        | Nutrilab           |                | TEST HOPPE             |  |  |  |  |  |  |  |  |  |  |  |
|         | 同     |          | 63800        | Nutrilab           |                | TEST HOPPE             |  |  |  |  |  |  |  |  |  |  |  |
| 2       | 同     | đ        | 59670        | Nutrilab           |                | TEST ORDER WEBLIMS 2   |  |  |  |  |  |  |  |  |  |  |  |
|         | 同     | d        | 48226        | Nutrilab           |                | dwddf                  |  |  |  |  |  |  |  |  |  |  |  |

#### Aanmaken van een template

Dit gaat op dezelfde manier als het aanmaken van een gewone (lege) order. Volg de aanwijzingen uit de vorige paragraaf. Maak een volledig order aan inclusief analyses. Op de pagina **Details** vult u bij **Act-as-template name** de naam in die u de template wilt geven (nb. gebruik het woord template niet).

| Order status         | STORED                      |   |
|----------------------|-----------------------------|---|
| Norm                 |                             |   |
| Act-as-template name | Maandelikse HACCP monsterni | × |

Vul onder Sample Description een de naam van de template in. Hier is het wel handig om het woord template te vermelden, zodat deze order in de lijst duidelijk herkenbaar is.

| DETAILS       | TESTS SELE | CTION |                                      |  |
|---------------|------------|-------|--------------------------------------|--|
| Sample inforr | nation     |       |                                      |  |
| Sample des    | er.        |       | Template Maandelijkse HACCP monsters |  |
|               | 20 C       |       |                                      |  |

Als u dit heeft ingevuld kun u de template opslaan met Save Order:

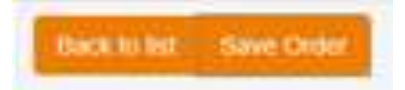

U kunt deze order op **Stored** laten staan.

#### Aanmaken nieuwe order via een template

Onder Orders, kiest u naast Create order, de template die u wilt gebruiken.

| A HOME 🔚 SAMPL       | ES 🗹 RESULTS       | E ORDERS       | # TRA | NSPORT ORDE |  |
|----------------------|--------------------|----------------|-------|-------------|--|
|                      |                    |                |       |             |  |
| Create order         |                    | -              | х     | Subr        |  |
|                      | 2A-Zuivel RTE-niet | gefermenteerd  | 1     | ~           |  |
|                      | 1BS-RTE-gecomb.    | Prod+geferm ir | ngr   |             |  |
|                      | 1B-RTE-gecomb. P   | rod+geferm ing | gr    |             |  |
| Drag a column header | 1AS-RTE-gecomb.    | Prod-geferm in | igr   |             |  |
|                      | 1A-RTE-gecomb. P   | rod-geferm ing | ır    |             |  |
|                      | 1DS-RTE-vers gesn  | groenten       |       |             |  |
|                      | 1C RTE-vers gesn f | ruit/vers sap  |       | ~           |  |

Klik vervolgens op **Create order**. U komt nu in het scherm **Details** van **Create order**. Vul hier de specifieke zaken in voor dit monster, zoals **Sample Description**. Als u hiermee klaar bent kunt u de order opslaan met **Save Order**. De order is nu klaar.

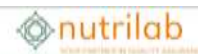

#### Aanmaken nieuwe order via kopiëren bestaande order

Onder **Orders**, kiest u uit de lijst met reeds opgeslagen orders degene die u wilt kopiëren. Klik op het middelste icoontje voor het ordernummer.

|        |       |        |           | Order | Client   |   |
|--------|-------|--------|-----------|-------|----------|---|
| q<br>C |       |        |           | 9     | nutrilab | × |
| Ľ      | opy o | rder t | o new     | 87767 | Nutrilab |   |
|        | ×     | F      |           | 85264 | Nutrilab |   |
|        | ×     | F      | 1         | 82275 | Nutrilab |   |
|        | *     | Ē      | <b>-1</b> | 81630 | Nutrilab |   |

De vervolgstappen zijn gelijk als bij het aanmaken van een nieuwe order via templates.

#### Resultaten bekijken

Onder **Results** kunt u de gehele historie inzien van alle analyses die Nutrilab voor u heeft uitgevoerd.

Ga in het hoofdmenu naar **Results**.

↑ HOME SAMPLES CRESULTS CORDERS CRANSPORT ORDER CADMINISTRATION

U ziet nu het volgende scherm.

| 2.00 | et to Excel   |       |           |           |                                                                                               |   |     |               | in min in       |   |       | - |       |      |   |                                                                                                    |      |                   |    |
|------|---------------|-------|-----------|-----------|-----------------------------------------------------------------------------------------------|---|-----|---------------|-----------------|---|-------|---|-------|------|---|----------------------------------------------------------------------------------------------------|------|-------------------|----|
|      | 10.0.01110.00 | -     | Las enter |           | Sample and Parket                                                                             |   | -   | Capital State | and a           |   | <br>- |   |       |      |   | Carrier and Carrier and Carrie | <br> | Contract register | -  |
|      |               | 10.00 | ***       | 155,019   | ADDAUGUS<br>CAMPY<br>CAMPY CONT                                                               | 1 | -   | 2444          | 227-162<br>AMOR |   |       |   |       | 14   | - | Bartaban andres 16-86-2016<br>Antibian 17-86-2018                                                                                                    |      |                   | ** |
| •    |               | -     | 114,004   | 0.1204    | CARDON CARDON                                                                                 |   | -   | 100           | 17-03<br>1000   | * |       |   | -     | - 15 | - | Retains parts 10.0000                                                                                                    |      |                   | ** |
|      |               | -     | 175.000   | 155,014   | ACPERION<br>(MA<br>MERICAN<br>MERICAN<br>CAREER<br>CORRECTAN                                  |   | -   | tatan<br>Ne   | 217-123<br>1000 | ú |       |   | -     | ~    |   | Rafinduri autora (h. 6) 2710<br>recitation: 11-8: 210                                                                                                    |      |                   | ** |
|      |               | 4246  | 1-1 and   | 0444      | ALIFERING<br>SAL<br>Restau<br>ALIFERING<br>LANKERS                                            |   | -   | 1.00×1<br>740 | 27-121<br>0000  |   |       |   | 11 14 |      |   | Statistics during 15-80,0000,<br>and data 17-80,000                                                                                                    |      |                   | ** |
| a    |               | -     | ***       | 15.5.2019 | Alternation<br>Anti-<br>Ecritori<br>ROPOINNA<br>ROPOINNA<br>ROPOINNA<br>ROPOINNA<br>INFREMENT |   | -   | take<br>Se    | #2-163<br>1600  |   |       |   | -     | ~    |   | Sarbon extra 5.40 (m)<br>residue: 114 (m)                                                                                                    |      |                   |    |
|      |               | 87.84 | 1.100     | ****      | e produk<br>Ma<br>Azman<br>Kostonalar<br>WOXON<br>Calific<br>Calific<br>Calific               |   | *** | idar<br>Ne    | NP-003<br>ARTE  |   |       |   |       | ~    |   | Service entry 5.0.010<br>entropy 11-0-000                                                                                                    |      |                   |    |

In de zoekvelden kunt u zoekcriteria invullen

B.v. op Sample description:

## nutrilab

| Exp | ort to Excel      |          |            |               |                    |    |              |            |
|-----|-------------------|----------|------------|---------------|--------------------|----|--------------|------------|
|     | WebLIMS OrderNr 9 | Lab-nr 9 | Date ready | Date received | Sample description | ۲  | Product code | Testcode 9 |
|     | 2 9               | F 🗆 9    | - 4 V      | V.            | 10 <b>9</b>        | Ψ. | 9            | 1 9        |
| •   |                   | 622116   | 22-5-2018  | 14-5-2010     | SOYBEAN MEAL       |    |              | 2          |
| •   |                   | 622116   | 22-5-2918  | 14-5-2010     | BOYBEAN MEAL       |    |              | 50         |
| •   |                   | 622116   | 22-5-2918  | 14-5-2018     | BOYBEAN MEAL       |    |              | 52         |
| •   |                   | 622118   | 22-5-2918  | 14-5-2018     | BOYBEAN MEAL       |    |              | 100        |
| •   |                   | 622116   | 22-5-2018  | 14-5-2018     | SOYBEAN MEAL       |    |              | 150        |
| •   |                   | 622116   | 22-5-2018  | 14-5-2018     | SOYBEAN MEAL       |    |              | 200        |
| •   |                   | 622116   | 22-5-2018  | 14-5-2018     | BOYBEAN MEAL       |    |              | 9980       |
|     |                   |          |            |               |                    |    |              |            |

#### En/of op analysecode:\

|   | Lab-nr 9 | Date ready | Date received    | Sample description | ٩ | Product code | Testcode 💡 | Testname 7 |
|---|----------|------------|------------------|--------------------|---|--------------|------------|------------|
| i | 0.9      | + 9        | * ( <del>9</del> | 50Y                | 9 | 9            | 200        | 9          |
|   | 622116   | 22-5-2018  | 14-5-2018        | SOYBEAN MEAL       |   |              | 200        | Crude Ash  |
|   | 622115   | 22-5-2018  | 14-5-2018        | SOVIBEAN MEAL      |   |              | 200        | Crude Ash  |
|   | 622114   | 22-5-2018  | 14-5-2018        | SOYBEAN MEAL       |   |              | 200        | Crude Ash  |
|   | 622113   | 22-5-2018  | 14-5-2018        | SOYBEAN MEAL       |   |              | 200        | Crude Ash  |
|   | 622112   | 22-5-2018  | 14-5-2018        | SOVBEAN MEAL       |   |              | 200        | Crude Ash  |
|   | 621919   | 22-5-2018  | 11-5-2018        | SOYA RUM OIL       |   |              | 200        | Crude Ash  |
|   | 621916   | 22-5-2018  | 11-5-2018        | SOYBEAN MEAL       |   |              | 200        | Crude Ash  |

#### Om de selectie te exporteren naar excel, klik op:

### Export to Excel

De export-file heeft 3 tabbladen, elk met resultaten in een ander format:

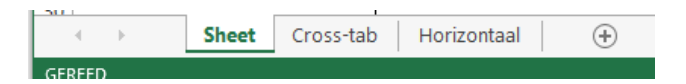